Enter search text

kecent Hages 👻

#### admin essential

# **Creating New Staff - School Level**

Please remember these important facts when working in the SIS.

The SIS currently enables two menu styles, Classic and Modern. These Manuals are constructed with the Modern Menu in mind. If using Classic, the locations of certain procedures may vary.

### A. Staff Information

- Step 1. Go to Admin>Staff Info> Find/Add Staff
- Step 2. Always search for the staff member first, to make sure they are not already in the SIS from a previous employment

|                                                         |         |                                   |                          |                                                            |                                                                         |                                  |                 | Recent Pages 👻  |     | Students  | ~        | 2         |
|---------------------------------------------------------|---------|-----------------------------------|--------------------------|------------------------------------------------------------|-------------------------------------------------------------------------|----------------------------------|-----------------|-----------------|-----|-----------|----------|-----------|
| Admin                                                   | Reports | 'Schools'                         | Teachers                 | Portal                                                     | Help                                                                    |                                  |                 |                 |     | Type to q |          | find      |
| Search L                                                | ist     |                                   |                          |                                                            |                                                                         |                                  |                 |                 |     |           |          |           |
| Higgins<br>Last Name<br>All<br>Primary Cla<br>Export CS | First I | All Staff<br>Job Classi<br>Search | Middle Name<br>flication | Local ID<br>©  as<br>0 03/<br>today<br>0 20<br>oyed Staff) | or State ID<br>of 03/14/2016<br>14/2016<br>16 - 2017 V<br>Add New Staff | Reset to tod     thru 03/14/2016 | tay<br>Reset to |                 |     | 6         | Embedded | Files (3) |
|                                                         |         |                                   |                          |                                                            |                                                                         |                                  |                 | O Add file Mana | ige |           |          |           |
|                                                         |         |                                   |                          | L :                                                        | STAFF EMERG                                                             | GENCY CARD.pdf                   |                 |                 |     |           |          |           |
|                                                         |         |                                   |                          |                                                            | Staff Informatio                                                        | on Form - Blank docx             | x               |                 |     |           |          |           |
|                                                         |         |                                   |                          |                                                            | Staff informatic                                                        | on Form - Blank pdf              |                 |                 |     |           |          |           |

- Step 3. If they are not in the system, click ADD NEW STAFF
- Step 4. Complete as much information on the Demographics, Education, District Information and Language Fluency tabs as possible. In the District tab, the Staff Login will be completed in step B
- Step 5. SAVE after completing final tab

| Admin Rej            | ports 'Schools'                  | Teachers                  | Portal    | Help        |                        | Type to quick p |
|----------------------|----------------------------------|---------------------------|-----------|-------------|------------------------|-----------------|
| Search List          |                                  |                           |           |             |                        |                 |
| (Transmitting)       | Education (Nativities) Lance     | and Danasa Canada Ca      | 1         |             |                        |                 |
| dd/Edit Staff        | Concercion Construct and Canifor | age room of Considered on |           |             |                        |                 |
| emographics *        |                                  |                           |           |             |                        |                 |
| • First Name         | Middle Name                      | * Last Name               | Gender    | * Birthdate |                        |                 |
|                      |                                  |                           | Select    | ×           | Note the fields that   |                 |
| AKA First Name       | AKA Middle Name                  | AKA Last Name             | _         | <hr/>       | required fields and    |                 |
|                      |                                  |                           |           |             | marked by asterisks in |                 |
| Teacher Numbe        | r State Educator ID              | Emergency Conta           | act       |             | the sis.               |                 |
|                      |                                  |                           |           |             |                        |                 |
| (type "suggest" to a | select the next available tea    | icher number)             |           |             |                        |                 |
| Address              | City                             | State 7                   | n Code    |             |                        |                 |
| Address              | City                             | Select V                  | p code    |             |                        |                 |
| Home Phone           | Cell Phone                       | Fax Number                | Contact F | Phone       |                        |                 |
|                      |                                  |                           |           |             |                        |                 |
| 1.1                  |                                  |                           |           |             |                        |                 |

# B. Employment Data

• Step 1. Complete the employment tab. You will know if the employment tab has not been completed if the staff member is highlighted in red on the staff list. Click on Employment

|           | Higgins, 4200        | 123234380                 | 11/09/2015                                                                                                    | e Phone e         | ailey@schoolpathways.com     | 73880 Highway<br>70 | Employment   |
|-----------|----------------------|---------------------------|----------------------------------------------------------------------------------------------------|-------------------|------------------------------|---------------------|--------------|
| ep 2      | . Click Add S        | Staff Empl                | ovment Rec                                                                                                    | ord               |                              |                     | - ( <u> </u> |
|           | List Stafflets Job / | lass Lasimments           | Credentials (NCLB                                                                                                    | inment Nationale  | ns Dashbased                 |                     |              |
| 0001      | Con Contraction 2004 | and a reasonable from the | creating of the creating of the creating of th | ayment - normcast | ne vesnovev                  |                     |              |
|           | Staff Employment     |                           |                                                                                                    |                   |                              |                     |              |
| Add staff | Marianna Higgins     | Stat                      | T Number: 123234380                                                                                                    |                   | Contact Phone:               |                     |              |
| picture   | 73880 Highway 70     | Ger                       | ider: E                                                                                                    |                   | Work E-Mail: balley@schoolpa | athways.com         |              |
|           | Portola, CA 96122    | dol                       | Classification: Teacher                                                                                                    |                   |                              |                     |              |
|           | Pontola, GA 96122    | hop                       | classification: <u>Teacher</u>                                                                                                    |                   |                              |                     |              |

• Step 3. Fill in required fields which are: Start date, Hiring Terms, and Time Base. SAVE

| Admin     | Reports           | 'Schoois' Te            | achers Por          | tal Help               |                                     |                           |  |
|-----------|-------------------|-------------------------|---------------------|------------------------|-------------------------------------|---------------------------|--|
| Search    | List Staff Info   |                         | Credentials / NC    |                        | Notifications Dashboard             |                           |  |
|           |                   |                         |                     |                        |                                     |                           |  |
|           | Staff Employm     | nent                    |                     |                        |                                     |                           |  |
| Add staff | Marianna Higgins  | 5                       | Staff Number: 123   | 234380                 | Contact Phon                        | 8:                        |  |
| picture   | 73880 Highway 70  |                         | Gender: E           | Tranker                | Work E-Mail:                        | bailey@schoolpathways.com |  |
|           | Pontoia, CA 96122 |                         | pop classification: | leacher                |                                     |                           |  |
| mploym    | ent Entry         |                         |                     | _                      |                                     |                           |  |
|           | beginning         | date of Employment      | 03/14/2016          |                        |                                     |                           |  |
|           | (                 | (MM/DD/YYYY)            |                     | )                      |                                     |                           |  |
|           |                   | Timo Roser              | CHOOSE V            |                        |                                     |                           |  |
|           |                   | Purchase.               | Choose              |                        |                                     |                           |  |
|           |                   | Supervised by.          | Choose / No Supen   | Asor V                 |                                     |                           |  |
|           |                   | Position Title:         |                     |                        |                                     |                           |  |
|           | Averag            | e Weekly Work Hours:    | 0                   |                        |                                     |                           |  |
|           | Perce             | nt Administrative Time: | 0 %                 |                        |                                     |                           |  |
|           | P                 | ercent Teaching Time:   | 0 % (if specifi     | ed, this value will ow | erride the available percentage for | r teaching assignments)   |  |
|           |                   | Hiring Notes:           |                     |                        |                                     |                           |  |

## C. Job Classification/ Assignment Information

To complete information for highly qualified and classified staff for State Reporting-CALPADS, complete the following:

• Step 1. Click on the Job/Assignments tab

|            |                          | and class resignments |                          | Engregittere | Trende offe |                                        |  |
|------------|--------------------------|-----------------------|--------------------------|--------------|-------------|----------------------------------------|--|
|            | Job Classifica           | tions & Non-Classro   | om Assignments           |              |             |                                        |  |
| Add staff  | A staff Marianna Higgins |                       | Staff Number: 123234380  |              |             | Contact Phone:                         |  |
| picture    | ure 73880 Highway 70     |                       | Gender: E                |              |             | Work E-Mail: bailey@schoolpathways.com |  |
|            | Portola, CA 96122        |                       | Job Classification: Teac | her          |             |                                        |  |
|            |                          |                       |                          |              |             |                                        |  |
| ist of Job | Classifications / A      | ssignments            |                          |              |             |                                        |  |
| Add a ne   | w job classification     |                       |                          |              |             |                                        |  |

- Step 2. Choose add new job classification
- Step 3. Select the Job Classification field. If a teacher, enter the FTE (what % of their day is spent teaching.) If a Classified member, choose the Job Classification and then select from one of the checkboxes below. Do NOT enter an FTE for a classified staff member.

#### Add Job Classifications and Non-Classroom Assignments

| Job Classification: Select                                  |                                                          |                                               |
|-------------------------------------------------------------|----------------------------------------------------------|-----------------------------------------------|
| FTE Percentige: %                                           |                                                          |                                               |
| Select all non-classroom assignments for this staff memb    | er under his job classification and click Save when done |                                               |
| 0100 Superintendent                                         | 0209 Other medical professional                          | 142 Admin environmental education             |
| 0102 Deputy or associate superintendent (general)           | 0211 Special ed speech pathology/therapy/hearing         | 143 Admin instructional television            |
| <ul> <li>0103 Administrative assistant (general)</li> </ul> | 0212 Special ed audiology                                | 145 Admin year-round schools                  |
| 0104 Admin finance/business                                 | 0213 Special ed physical therapy                         | 146 Admin summer schools                      |
| 0105 Admin instructional/curriculum services                | 0214 Special ed vision therapy                           | 147 Admin alternative education               |
| 0106 Admin public relations/information                     | 0215 Special ed guidance counselor                       | 148 Admin independent study                   |
| 0107 Admin staff personnel services                         | 0216 Special ed psychologist                             | 149 Admin physical education                  |
| 0108 Admin pupil personnel services                         | 0217 Special ed parent counseling/training               | 150 Admin proficiency/competency              |
| 0109 Admin program evaluation/research                      | 0218 Special ed nurse                                    | 151 Admin region/area                         |
| 0110 Admin staff development                                | 0219 Special ed social worker                            | 152 Admin integration/desegregation           |
| 0111 Admin food services                                    | 0220 Special ed recreation therapy                       | 153 Admin government relations/legal services |
| Add & date and a second and                                 | and Consist of disconsists shaft                         | T 484 Admin wests ownering a structure        |

#### **D.** Credentials/NCLB

• Step 1. Complete as much information as possible. SAVE

| Search                    | List Staff Info .                                         | tob Class / Assignments Credentials / NCLB Employment Notifications                                                                                                  | Dashboard                                                |
|---------------------------|-----------------------------------------------------------|----------------------------------------------------------------------------------------------------|----------------------------------------------------------|
| Add staff picture         | Marianna Higgins<br>73880 Highway 70<br>Portola, CA 96122 | Staff Number: <u>123234380</u><br>Gender: <u>F</u><br>Job Classification: <u>Teacher</u>                                                                             | Contact Phone:<br>Work E-Mail: bailey@schoolpathways.com |
| Add / Edit                | Credential                                                |                                                                                                    |                                                          |
|                           | Type of Credential:                                       | CHOOSE V                                                                                                    |                                                          |
| Cred                      | dential Description:                                      | CredentialMatches List:<br>30 DAY SUB DESIGNTD SUBJ VOCED<br>Or, search for credential description by<br>keyword / partial word (2 characters minimum to<br>search): | ~                                                        |
| Associated<br>(for report | Education Degree:<br>ting purposes only)                  | CHOOSE V                                                                                                    |                                                          |
| N                         | lame on Credential                                        | Last Name: First Name:                                                                                                    |                                                          |
|                           | Document Number:                                          |                                                                                                    |                                                          |
| 1                         | Last effective date:                                      | (MM/DD/YYYY) - Leave blank if credential never expires.                                                                                                    |                                                          |
|                           |                                                           |                                                                                                    |                                                          |

• Step 2. On Credentials/NCLB tab choose Edit NCLB Status. Check the courses the teacher is qualified to teach. Set how they are qualified to teach. Set how they are qualified. You can set all at the same time by using the fields at the top. SAVE

#### E. Staff Login

Step 1. Admin»Settings»Security»Security Choose Define Users

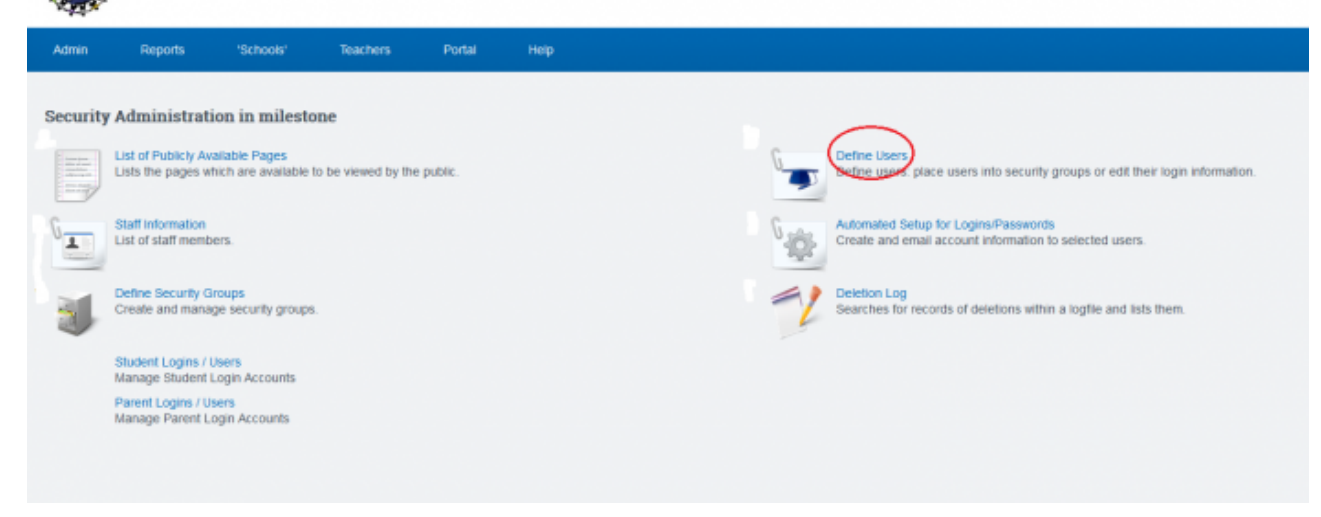

Last update: 2017/01/24 01:00 plsis:creatingnewstaff https://schoolpathways.com/knowledgebase/doku.php?id=plsis:creatingnewstaff&rev=1485219653

| Step 2. Click Add New User                                                                                                    |             |                      |                                             |                    |
|----------------------------------------------------------------------------------------------------|-------------|----------------------|---------------------------------------------|--------------------|
| Staff Accounts Pubhouseholds Accounts Parents Accounts Students Accounts Unlinked Accounts Unlinked Accounts                                                          | log         | in Name or User Name |                                             |                    |
| Account Options?                                                                                                    |             |                      |                                             |                    |
| Only Active Accounts     Only Disabled Accounts     Only Disabled Accounts     Only Non-Human Accounts     Both Active & Disabled Accounts     Both Human & Non-Human | Accounts    |                      |                                             |                    |
| Update                                                                                                    |             |                      |                                             |                    |
| 1                                                                                                    |             |                      |                                             |                    |
| Showing - 57 of 57 total.                                                                                                    |             |                      |                                             |                    |
| Login Login Name                                                                                                    | Edit Login  | Jump As User         | Group List / Set Permissions                |                    |
| 36814 1806                                                                                                    | Set Details | Jump                 |                                             | (View Permissions) |
| Add New User Update Danice                                                                                                    |             |                      | Teachare Chierman Industries all'orrigidaes | Done               |

• Step 3. Type in the first initial and last name of the new staff member for the Username

Add/Edit User

|                                                                                                    | Login Id:                                 |                                                          |        |  |
|----------------------------------------------------------------------------------------------------|-------------------------------------------|----------------------------------------------------------|--------|--|
|                                                                                                    | Last Login:                               | Never                                                    |        |  |
|                                                                                                    | Login Name:                               | adumbledore                                              |        |  |
|                                                                                                    | Password:                                 | BumbleB33*                                               | Strong |  |
|                                                                                                    | Login Linked To:                          | To link accounts to this login, first the new user infor |        |  |
| (L                                                                                                   | Disabled as of:<br>Leave blank if active) |                                                          |        |  |
|                                                                                                    | Password Expires:                         | 03/14/2016                                               |        |  |
|                                                                                                    | Human:                                    | <ul> <li>Human</li> <li>Non-Human</li> </ul>             |        |  |
| You must create a MEDIUM password before you sav<br>8 letters long.<br>At least 1 lower-case letter. | ve. To make a strong pa                   | ssword, you must do all of these:                        |        |  |

- Step 4. Choose a simple password by following the instructions on that page. We typically enter a simple password to get the staff member started in the system as they will be required to set a new password on first access to the system. SAVE
- Step 5. Back on the list of staff names, slick on the "Unlinked Accounts" button, click UPDATE then find the new staff member in the list. To the right of the staff member's name, click on set details
- Step 6. Click on the EDIT LINK TO icon
- Step 7. Find the staff member's name in the list on the right. Click on the green circle button next to the staff member's name. This links the staff member's file the log in. If there is not matching name, steps A and B has not been completed.

- Last Updated by Max Williams on 2016/03/14 18:55

From: https://schoolpathways.com/knowledgebase/ - School Pathways Knowledge Base

Permanent link: https://schoolpathways.com/knowledgebase/doku.php?id=plsis:creatingnewstaff&rev=1485219653

Last update: 2017/01/24 01:00